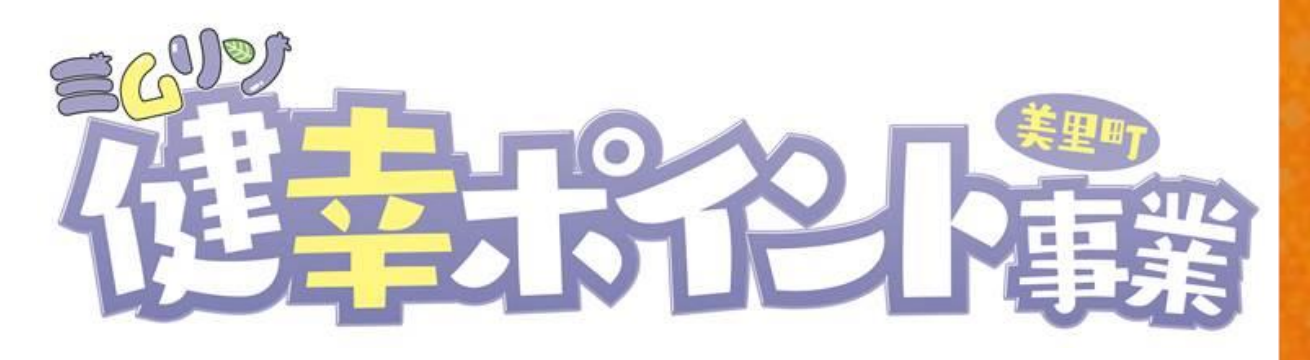

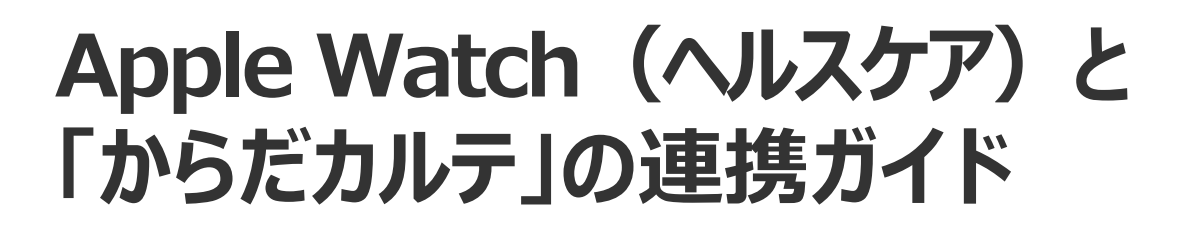

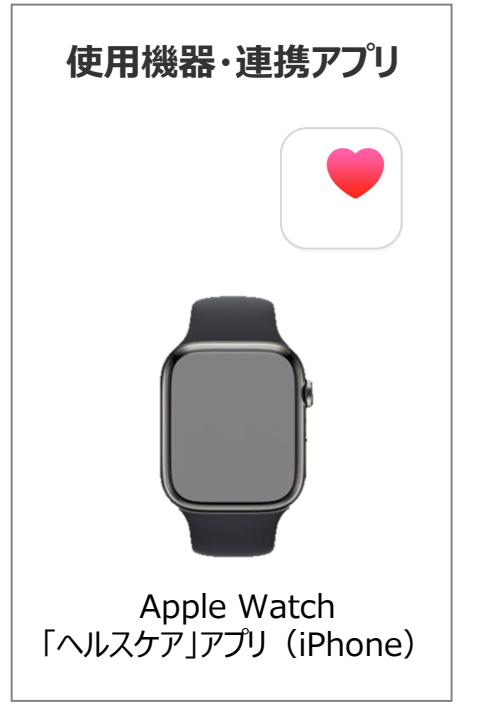

※iPhone本体でも歩数の計測が可能です。

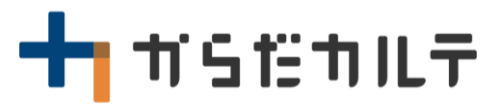

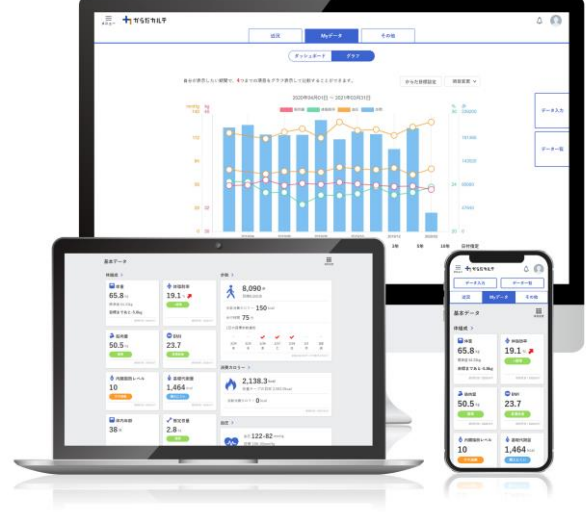

目次

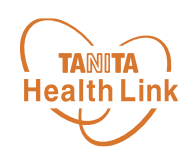

- 【はじめに】各種使用機器・アプリと「からだカルテ」の連携イメージ ・・ P.3
- 【事前設定】「からだカルテ」と「ヘルスケア」のデータ連携手順 ・・・・ P.4
- Apple Watch (ヘルスケア)のデータを「からだカルテ」へ取り込む手順 ・ P.7

 ※本ガイドに掲載しているディスプレイ(表示画面)は解説用のイメージとなります。実際のものとは、デザイン・ 仕様・名称が一部異なる場合があります。
 ※iPhone、Apple Watchは、Apple Inc.の商標です。

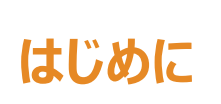

各種使用機器・アプリと **Health Link** 「からだカルテ」のデータ連携イメージ

TANITA

Apple Watchで計測した歩数データは、「HealthPlanet (ヘルスプラネット)」アプリと 「ヘルスケア」アプリのデータ連携を行うことで「からだカルテ」から確認することができます。

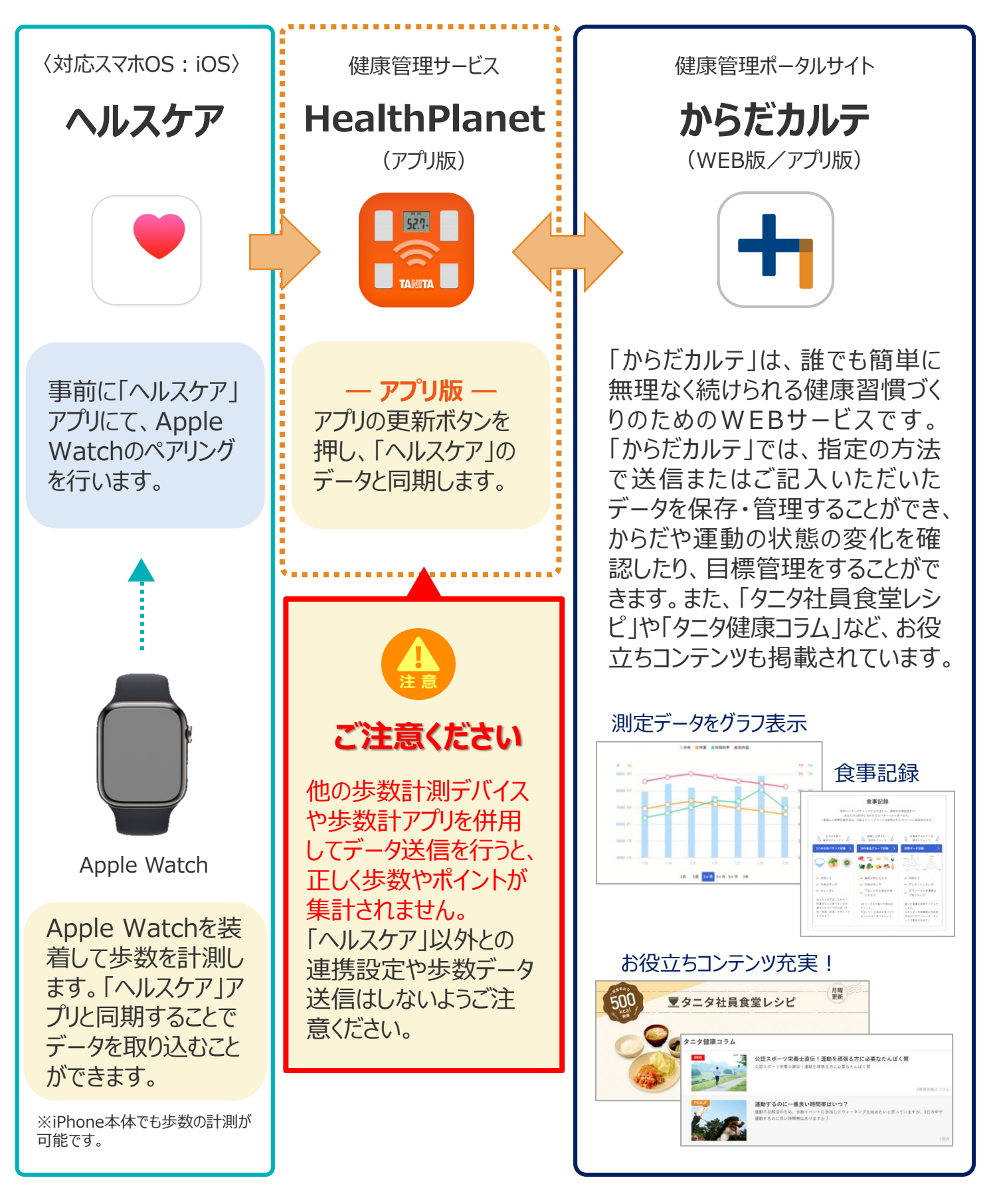

<sup>©</sup> TANITA HEALTH LINK, INC.

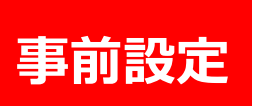

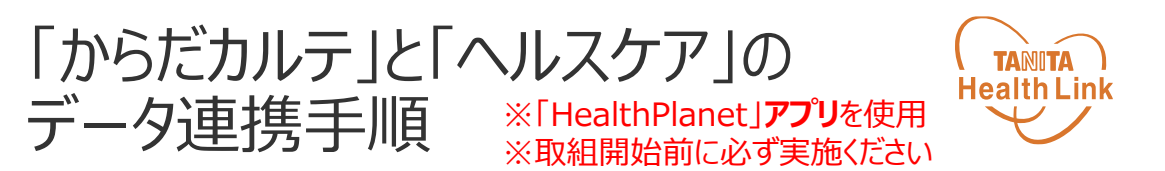

下記の手順に従い、取組開始までに「からだカルテ」とヘルスケアのデータ連携を完了させてい ただくようお願いします。(\*スマートフォンを使用します)

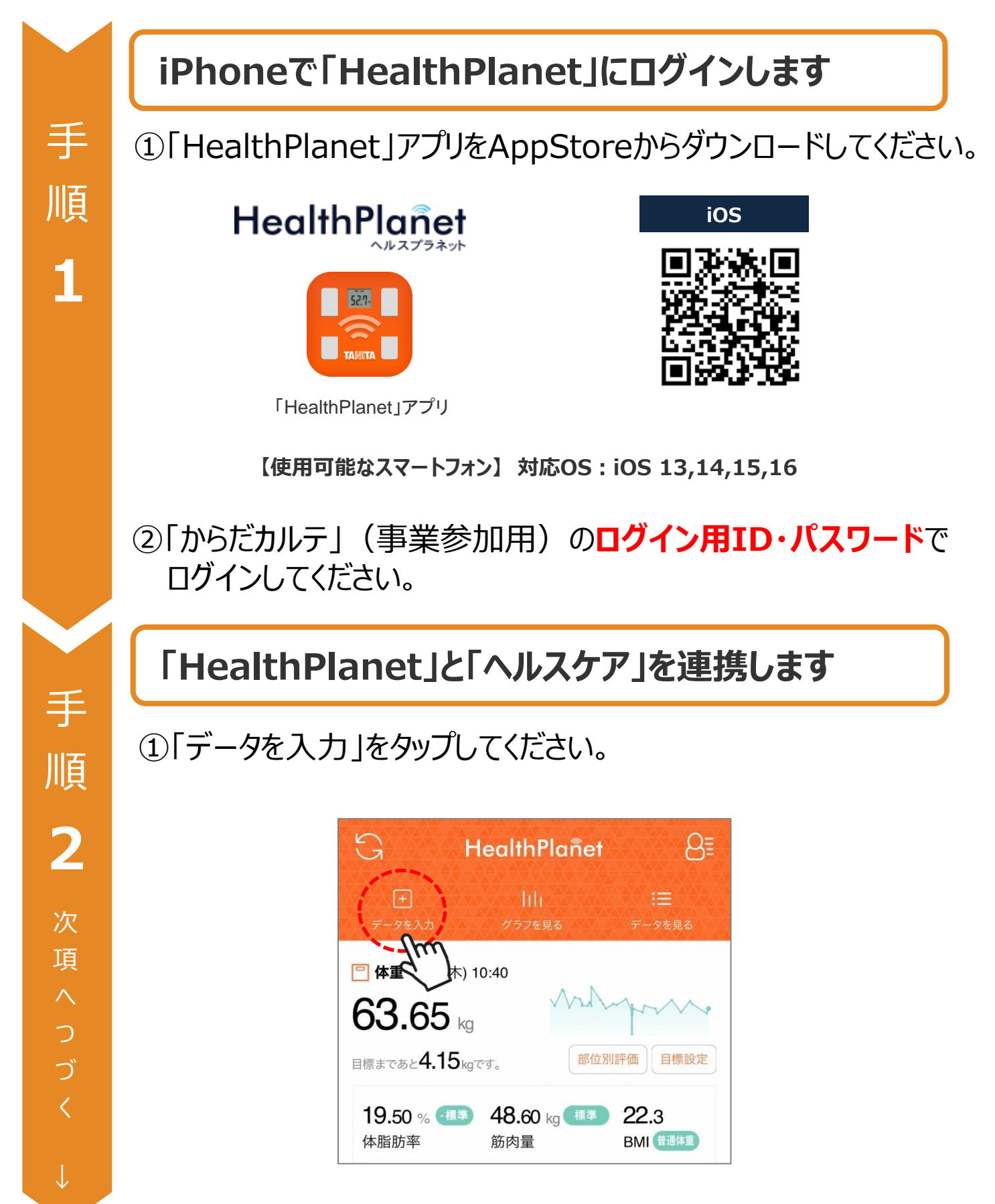

© TANITA HEALTH LINK, INC.

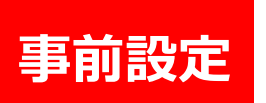

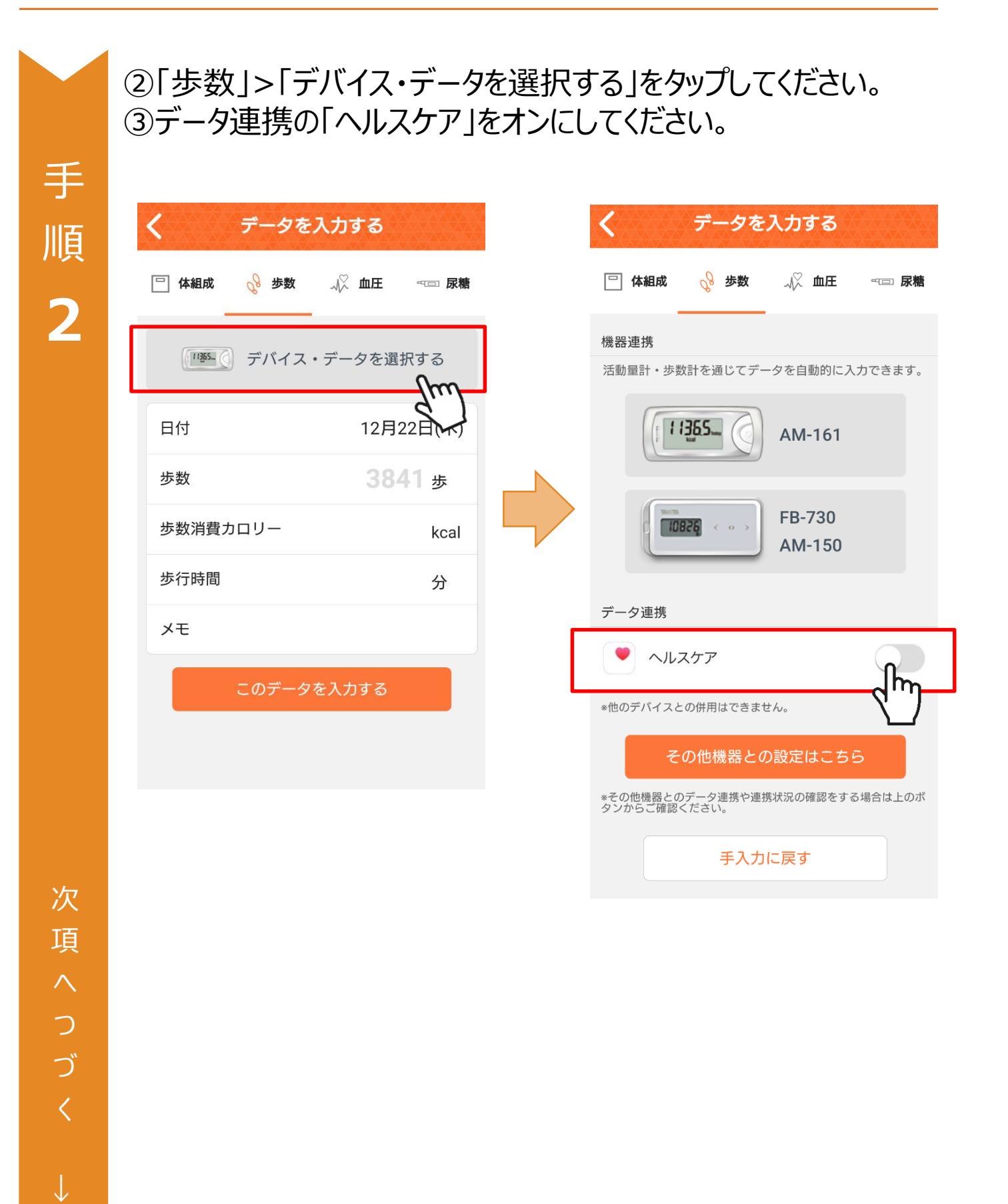

「からだカルテ」と「ヘルスケア」の データ連携手順 ※「HealthPlanet」ア

※「HealthPlanet」アプリを使用 ※取組開始前に必ず実施ください TANITA

**Health Link** 

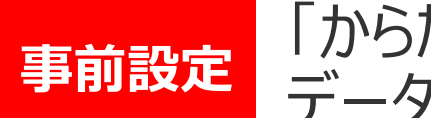

手

順

2

「からだカルテ」と「ヘルスケア」の データ連携手順 ※「HealthPlanet」アプリを使用 ※取組開始前に必ず実施ください

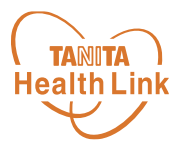

④「歩数」の読み出しをオンにし、データのアクセスを「許可」して 該当の端末を選択してください。

| 13:19 <b>7</b><br>◄ TestFlight                                                     | く データを入力する                                                             |
|------------------------------------------------------------------------------------|------------------------------------------------------------------------|
| 許可しない データのアクセス 許可                                                                  | □ 体組成 <sup>2</sup> 步数 4 <sup>(</sup> / <sub>2</sub> 血圧 ······· 尿糖 低器速携 |
| ヘルスケア                                                                              | 歩数計・活動量計を通じてデータを自動的に入力できます。                                            |
| "HealthPlanet"が以下のカテゴリのヘルスケアデータのアク<br>セスとアップデートを求めています。                            |                                                                        |
| <b>すべての力テゴリをオン</b><br>"HealthPlanet"に、表示されているすべてのヘルスケアデー<br>タタイプへのアクセスを許可または禁止します。 | FB-730<br>AM-150                                                       |
| "HEALTHPLANET"にデータの読み出しを許可:                                                        |                                                                        |
| ◆ 歩数   Appの説明:                                                                     |                                                                        |
| HealthPlanetは、ヘルスケアと測定データ(体重)<br>率)を共有いたします。                                       | ヘルスケア                                                                  |
|                                                                                    | モムフル・ボイ<br>データソースを選択してください                                             |
|                                                                                    | xxxxx Ø iPhoneq                                                        |
|                                                                                    | xxxxxxxxx ØApple Watch                                                 |
|                                                                                    | キャンセル                                                                  |
|                                                                                    |                                                                        |
| く データを入力する                                                                         |                                                                        |
| 🖻 体組成 💡 步数 📈 血圧 ඟ 尿糖                                                               |                                                                        |
| ヘルスケアと連携中                                                                          |                                                                        |
| ح ا                                                                                | の画面が表示されたら                                                             |
| ヘルスケアで記録した「歩数」をHealthPlanetに<br>アブリ起動時に取り込みます。<br>サーバに送信する場合は同期ボタン(アイコン)           | 連携完了です                                                                 |
| 2×9/0 (//2010                                                                      |                                                                        |
| 連携を解除する                                                                            |                                                                        |
| 手入力に戻す                                                                             |                                                                        |

## Apple Watch(ヘルスケア)のデータを 「からだカルテ」へ取り込む手順

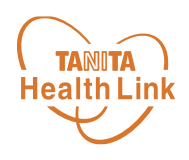

Apple Watch(ヘルスケア)で計測した歩数データを、「HealthPlanet」アプリを使用して「からだカルテ」へ取り込みます。

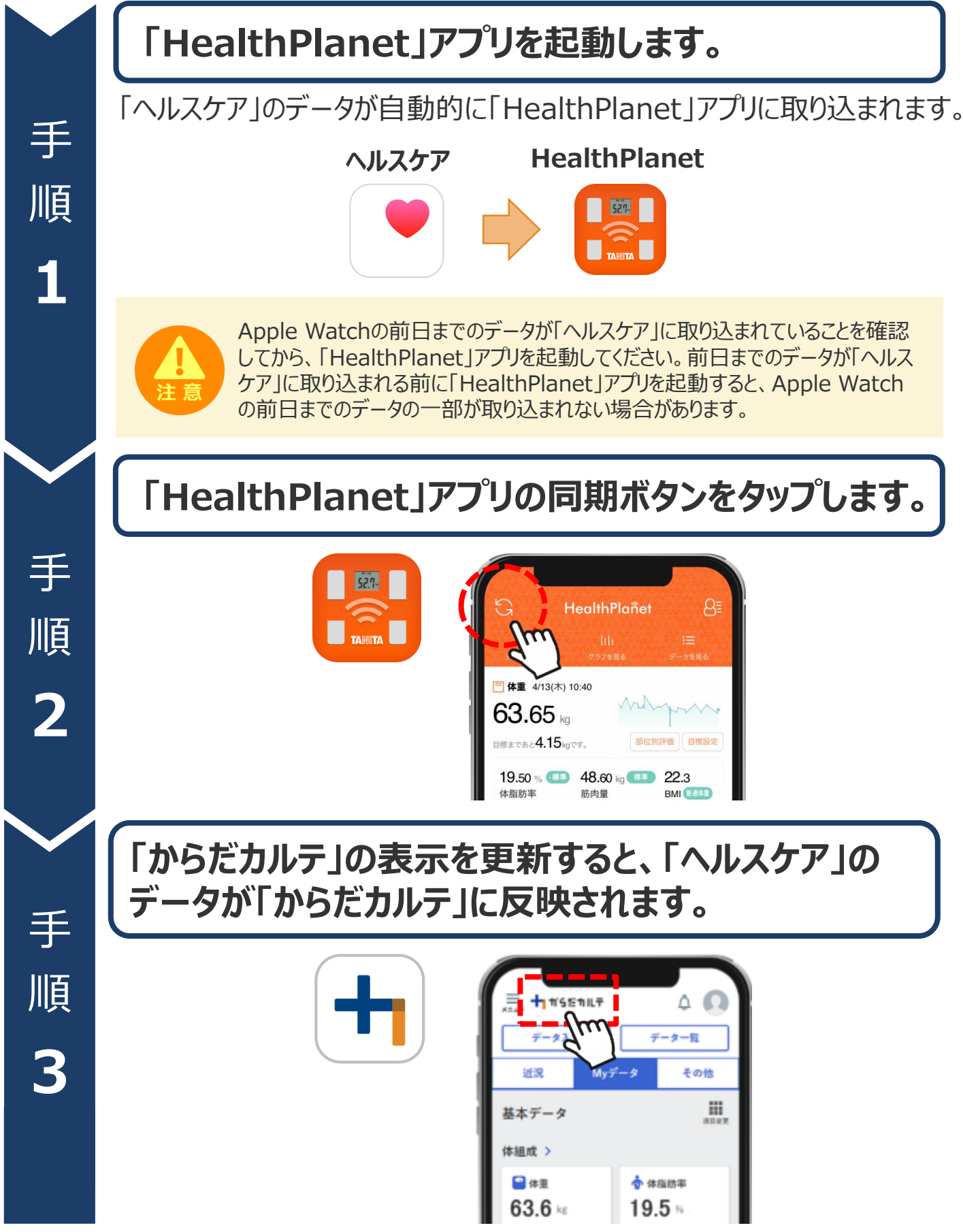

© TANITA HEALTH LINK, INC.

## 日本をもっと健康に!